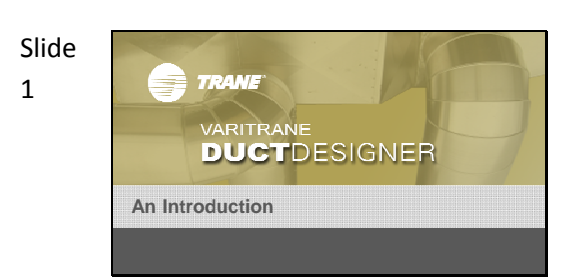

Learning Objectives

After viewing this video you'll be able to.... Summarize the applications within the program (Ductulator, Configurator, Fitting Loss Calculator) Define duct design terms Describe various duct design methods Properly apply advanced features within the program Hello, my name is Ray Slaughter and I'm with the C.D.S. group here at Trane.

Today, we will be offering an introduction to VariTrane Duct Designer. We'll review the capabilities of Duct Designer and I will highlight key features.

## Learning objectives

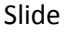

Slide

2

3

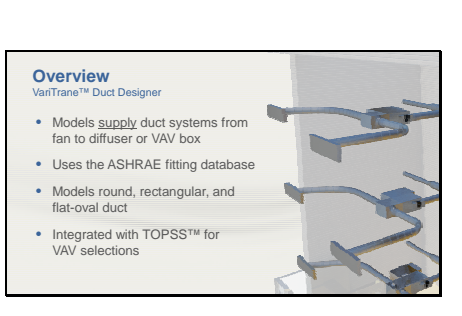

Duct Designer will model supply duct systems from the main fan all the way to the diffuser or VAV box. It's important to note that this software is used to design supply ducts, not return ducts.

The ASHRAE fitting database is included with the application.

It is possible to model rectangular, oval, or round duct work in duct designer. Transitions and junctions are available in the program that allow you to move between form factors as you create your design.

The customer version of TOPSS is integrated with duct designer. This allows you to pull detailed vav box selection data into duct designer for use in your model.

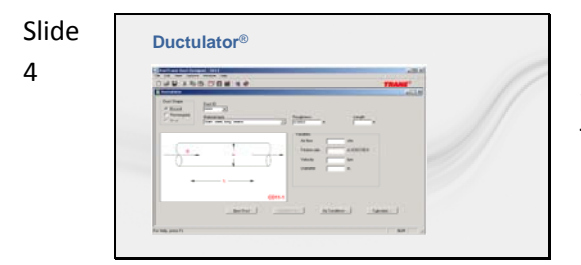

If you are accustomed to using the cardboard Ductulators, you can throw them away. Duct Designer includes an electronic version of the Ductulator for free. The electronic Ductulator is faster and easier to read. Data entry is simple and straightforward, calculation results appear almost instantly.

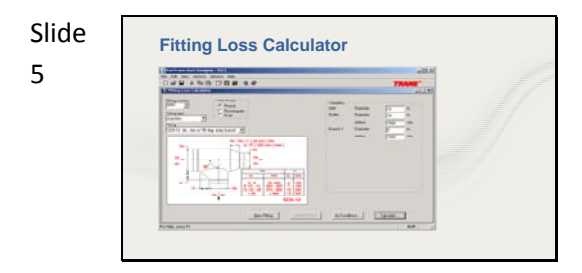

Fitting Loss Calculator computes the total pressure drop of a fitting based on its configuration, dimensions and the airflow passing through it. The calculation are based on an extensive library of fittings originating from United McGill and ASHRAE's 1993 duct fitting database. There are two ways to use Fitting Loss Calculator:

1) Within Duct Configurator to add and size fittings within duct sections. In this case, the applet opens in a window labeled **Fitting Input** when you click **Add Inline** on the <u>Sections worksheet</u>.

2) By itself to compare fitting efficiencies. To use the Fitting Loss Calculator this way, click or the Fitting Loss Calculator tab. Describe the fitting(s) and applicable air conditions, and the applet calculates: velocity and velocity pressure at the inlet and at each outlet, and the pressure drop and loss coefficient at each outlet The Duct Configurator helps you size the supply-duct system, identify its critical path, and determine the static pressure and the airflow required at the supply fan.

If you choose, it also helps you resize non-critical paths by identifying the fitting sizes and placement needed to balance the system.

The other tabs at the bottom of the screen allow you to enter the details of your planned duct network.

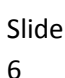

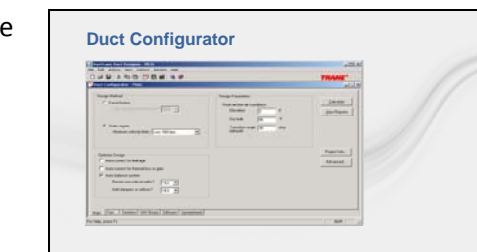

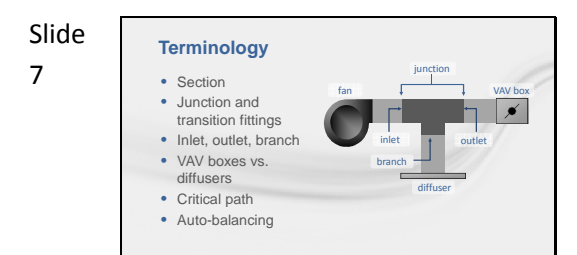

To use Duct Designer, you'll need to understand the terminology used in the application.

A **section** is all ductwork from the inlet of a junction or transition fitting to the inlet of the next downstream junction or transition fitting. A root section is connected directly to the supply fan outlet.

**Junction** and **transition fittings** connect the sections of ductwork.

**In-line fittings** join, adjust, or adapt other duct system components within duct sections. VariTrane Duct Designer's database contains hundreds of ASHRAE and United McGill fittings.

Junctions have an **inlet**, **outlet**, and **branches**. The inlet is where the airflow enters the junction. The outlet is the straight thru path of a junction. A branch is any other leaving path from the junction.

Variable-air-volume systems use **VAV boxes** to terminate a duct run. **Diffusers** are the final link in constant-volume duct systems connecting the duct system directly to the space.

A variable-air-volume (VAV) system consists of a fan, duct sections, and modulating terminal devices (VAV boxes). Ductwork and diffusers are downstream from these terminals.

**Constant-volume (CV) systems** consist of a fan, sections, and a diffuser for each terminal device. The diffusers do not modulate airflow.

A **path** is the connected sections and fittings between a fan and a terminal device. Each section and fitting may belong to several paths, but each path is unique.

The **critical path** has the largest pressure drop of all the paths associated with a fan. Therefore, all **noncritical paths** are over-pressurized and require resizing, or the addition of dampers and/or orifices to balance the system.

**Auto-balancing** is a feature available in the Duct Configurator that allows designers to downsize noncritical paths and/or add dampers or orifices to use up excess pressure in the system without affecting the critical path.

## Slide

8

| De<br>Equa                 | sign<br>Il Frictio<br>erally 100            | Metho<br>n: Attempts t<br>0 ft.) of duct re           | ds<br>to keep th<br>elatively c             | e pressure<br>onstant thr | drop per | unit length<br>ne system. |        |       |
|----------------------------|---------------------------------------------|-------------------------------------------------------|---------------------------------------------|---------------------------|----------|---------------------------|--------|-------|
| • Ca<br>• Ty<br>0.0        | alculation i<br>pical fricti<br>05 in. w.g. | revolves aroun<br>on rates range:<br>per 100 ft. to ( | d the desig<br>).15 in w.g.                 | n friction rat            | te       |                           |        |       |
| Design Friction Rate 0.047 |                                             |                                                       | Determined by first trunk unless overridden |                           |          |                           |        |       |
| Section                    | Length                                      | Actual<br>Friction Rate                               | Airflow                                     | Velocity                  | Diameter | Actual<br>SP Loss         | Height | Width |
| 0001                       | 20                                          | 0.047                                                 | 3740                                        | 991                       |          | 0.0093                    | 24     | 24    |
| 001A                       | 1                                           | 0.034                                                 | 3740                                        | 875                       | 28       | 0.0003                    |        |       |
| 0005                       | 27                                          | 0.031                                                 | 2929                                        | 794                       | 26       | 0.0085                    |        |       |
| 0009                       | 27                                          | 0.036                                                 | 2035                                        | 771                       | 22       | 0.0098                    |        |       |
| 0013                       | 37                                          | 0.029                                                 | 1059                                        | 672                       | 18       | 0.0108                    |        |       |
| 0015                       | 45                                          | 0.030                                                 | 550                                         | 597                       | 14       | 0.0137                    |        |       |
| 0023                       | 1                                           | 0.472                                                 | 550                                         | 1576                      | 8        | 0.0047                    |        |       |

Duct Designer supports both the equal friction and static regain methods of duct design. If you have been using the Ductulator to design your duct runs, you are already familiar with the equal friction method. It attempts to keep the pressure drop per unit of duct length relatively constant throughout the system.

## Slide

9

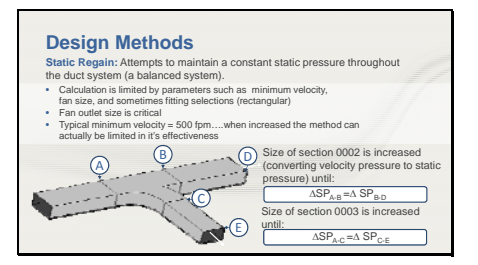

In contrast, the static regain method attempts to maintain a constant static pressure throughout the duct system. Due to the calculations required, the static regain design method is impractical to use for hand calculations. However, it is the ideal method to use when designing a duct network on a computer.

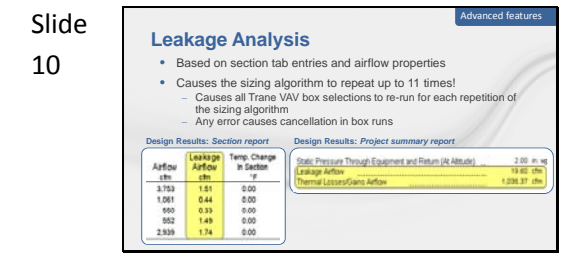

Similar to leakage analysis in how this affects runtime and VAV box calculations

Fan airflow increases for FPVAV by the same ratio as the design

Design Results: Project su

Through Equipment and Return

Thermal Analysis

cooling airflow changed • Recalculates airflow based on heat pickup

in Secto

esign Results: Section repo

Leakage Airfow cm 0.00 0.00 0.00 0.00 0.00

Arfov cm 4,623 1,239 604 683 3,685 Duct Configurator can automatically recalculate the airflow needed at the supply fan based on how much air leaks from the system. That value, in turn, is based on the value specified for <u>Leakage Class</u> on the Sections worksheet.

### **Thermal Losses or Gains:**

If "Auto Correct" for "Thermal Gain/Loss" is activated, the program will take temperature change into account when sizing the duct sections. For example, if the user specifies that the air leaving the coil is 55 °F and the system picks up 5 °F before entering the space, the program will recalculate the new supply CFM and size the duct system based on the new "corrected" CFM. The amount of heat pick up is determined by the properties of the air in the section and the thermal U factor for each duct section. The temperature change is displayed on a section by section basis on the **Design Results: Section** report. The total airflow added to the system is displayed in the **Project Summary** report.

## Slide 12

Slide

11

#### Auto-Balancing

Orifices used when over-pressurization > 1.0 in. w.g.
 Program added perforated plates have only one hole
 The "Runout Analysis" report displays the effectiveness of autobalancing in the "Static Over-Pressurization" column.
 Every non-critical path in a duct system will be over pressurized by some amount. Auto-balancing the system inserts dampers or orifice plates in sections to equales the beause in the system.
 Note: Often restrictions within the file will prevent some paths from being completely balanced.
 Resize NCP Inc I

When "Auto-Balance" in selected by itself, the program will add dampers and adjust them in sections where overpressurization is present in an effort to decrease the excess static available. Perforated or orifice plates are added to sections with over-pressurization that exceeds 1 in w.g for acoustical purposes. Dampers or plates added to the system contain the prefix "aut" in their fitting ID.

To remove program added fittings from the system, uncheck the auto-balance check box. A prompt will popup asking if the program-added fittings should be removed. Sections can be selected to have no fittings added despite being over-pressurized by selecting the "Don't Add Dampers/Orifices" checkbox on the sections tab.

# Slide Auto-Balancing 13 Resize NCP • Instead of adding dampers and orifices to balance the system, non-critical path not sections are down-sized to reduce excess pressure. • Each time a section is down-sized to reduce excess pressure. • Each time a section is down-sized the entire system must be re-evaluated. This can make a file run for long periods of time. • Sizing restrictions can cause very limited results

If "Auto-Balance" has already been selected, "Resize Non-Critical Paths" will become available as an option. The program will downsize the non-critical paths of the duct system (if possible) in an effort to decrease the excess static at the terminal devices without affecting the critical path.

Downsizing duct sections impact the entire system, you should expect calculation times to increase accordingly.

## Slide

14

## Avanced heatures Avanced heatures Avanced heatures Advantages using Auto-balancing with Resize NCP Reduced first cost of materials Elimination of orifice/perforated plates in most cases Balanced system

In other words, running this feature can reduce installation cost by reducing duct materials without affecting operating costs. Downsized sections on noncritical paths remain within the original design constraints (i.e maximum section velocity). If some excess static still remains, dampers can further be added to finish the balancing in the system by selecting "YES" to the "Add Damper or Orifices?" drop down box.

#### Slide 15 UariTrane™ Duct Designer Results 15 UariTrane™ Duct Designer Results 16 UariTrane™ Duct Designer Results 17 UariTrane™ Duct Designer Results 18 UariTrane™ Duct Designer Results 19 UariTrane™ Duct Designer Results 19 UariTrane™ Designer Results 19 UariTrane™ Designer Results 19 UariTrane™ Designer Resu

There are many reports available in, this is an example of the most commonly used report in the Duct Designer. The Sections report provides many pieces of information critical to the design. Duct Designer will calculate the optimum size for a duct section, this is displayed in the Optimized Equivilent Diameter column. Since duct work is typically not produced in custom sizes down to the hundridth of an inch, DD will display the next larger standard size in the dimensions column. It's this dimensional information that the design build contractor will need to build out the duct network.

Section pressures, velocities, airflows, and inline fitting information are also available on this report.

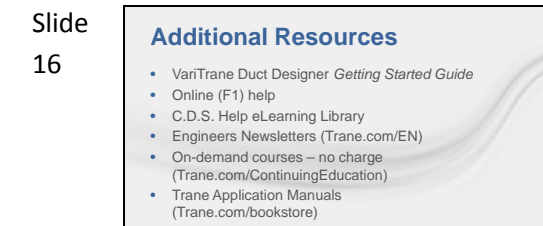

This completes our discussion on the capabilities of the Duct Design program. Hopefully, we've given a basic understanding of the capabilities of Duct Designer and the type of output you can expect from the applicaton.

If you need assistance in other areas of the program or just want a better understanding of some of the concepts we talked about today, here are some additional resources available to you.

### Slide 17 Trefore Contact us Denne 1 66/27/305 enni 1 66/27/305 enni 1 66/27/305 enni 1 66/27/305 enni 1 66/27/305 enni 1 66/27/305

As always, please feel free to contact the C.D.S. Support Center by phone or email with any comments, questions or modeling concerns you have.

Thank you for taking the time to learn more about Duct Designer!